| Introduction                      | 3  |
|-----------------------------------|----|
| Components                        | 3  |
| Chapter 1: JDI-800 Introduction   | 5  |
| Product Introduction              | 5  |
| Chapter 2: Installation           | 6  |
| Installation Introduction         | 6  |
| Chapter 2: Operation              | 10 |
| Basic Introduction                | 10 |
| Keys:                             | 10 |
| Capacity Setting and Calibration  | 10 |
| WEIGHT FUNCTION                   | 15 |
| TARE FUNCTION                     | 16 |
| PRETARE FUNCTION                  | 17 |
| GROSS/NET WEIGHT FUNCTION         | 18 |
| AUTO TARE FUNCTION:               | 19 |
| WEIGHT CK                         | 20 |
| ACCUMULATION SET                  | 21 |
| Serial Number Setting:            | 23 |
| Dual Scale Switch:                | 24 |
| Dual Scale Display:               | 24 |
| SAMPLE                            | 25 |
| Unit Weight, Store UW, UW Lookup: | 27 |
| Clear Count:                      | 29 |
| Quantity Check:                   | 29 |
| Chapter 4: Scale Setup            | 30 |
| Parameter setting                 | 30 |
| Weight CK                         | 31 |
| QYT CK                            | 32 |
| Auto Tare                         | 33 |
| Serial Set:                       | 33 |
| UnitsSet                          | 34 |
| Acc Set                           | 34 |
| CommPort                          | 35 |
| SW Setting                        | 36 |
| Accuracy                          | 37 |
| Zero Range                        | 37 |
| FilterSet                         | 38 |
| Stable level                      | 38 |
| Minus value print                 | 38 |
| ACC ToZero                        | 39 |
| Weight recording                  | 39 |
|                                   |    |

| Trans. speed                      |    |
|-----------------------------------|----|
| AD Gain                           |    |
| JOW Param                         |    |
| Units                             |    |
| Chapter 5: Network Setting        |    |
| Network                           |    |
| Wifi Connection                   |    |
| Chapter 6: System Setting         |    |
| System Setting                    |    |
| Auto-off                          |    |
| Sound                             |    |
| Manual Update                     |    |
| Theme                             |    |
| Language                          |    |
| Time                              |    |
| AutoSleep                         |    |
| Setting password                  |    |
| Chapter 7: Printing Label Setting |    |
| Label Edit                        |    |
| New Label                         |    |
| Edit                              |    |
| Input designed label into printer |    |
| Chapter 8: Advanced Applications  | 51 |
| Expanding Usage                   | 51 |
| Material system                   | 51 |
| System Initialization             | 51 |
| Touch screen adjustment           | 51 |
| Error message and troubleshooting |    |

# Introduction

Thank you for deciding to purchase a JDI-800 weighing indicator, and it is recommended to read this manual in full before using it for good function application.

# Components

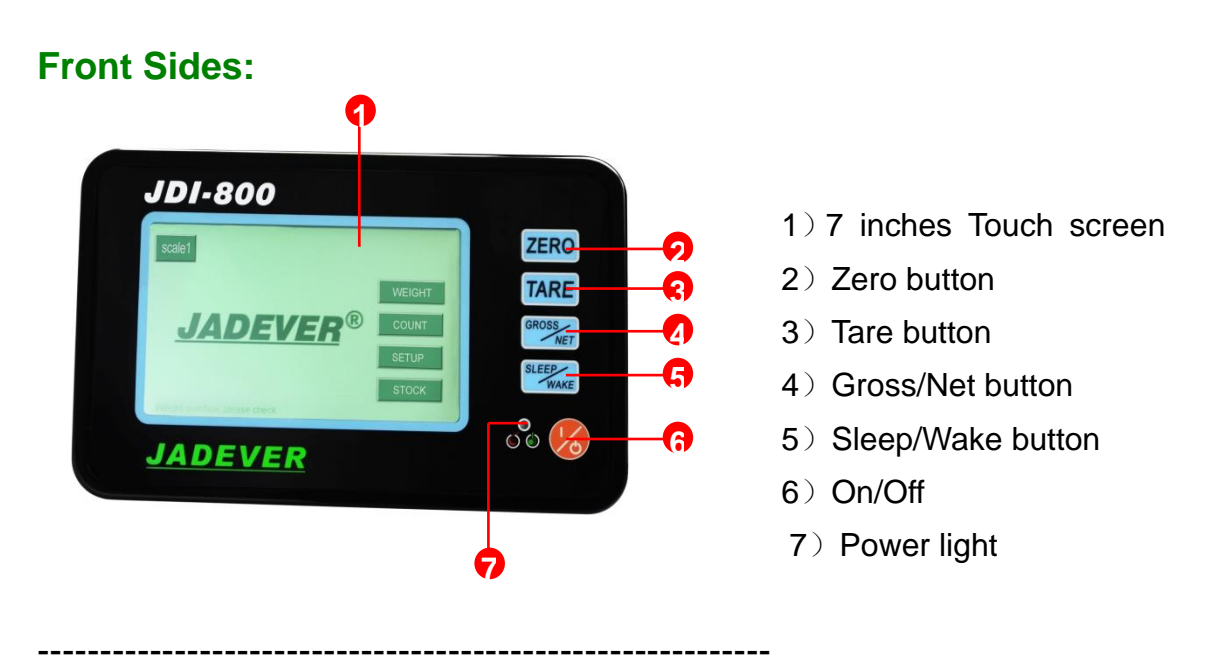

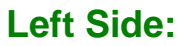

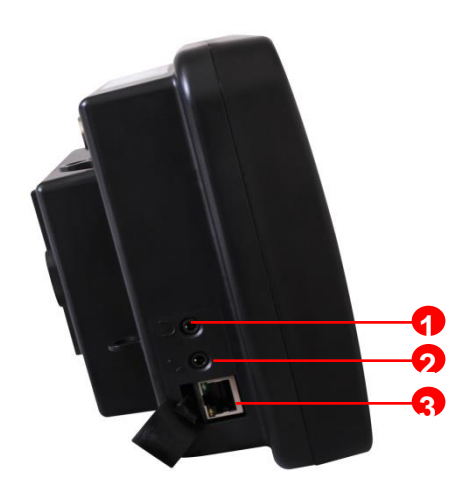

- 1) Audio output interface
- 2) Audio input interface
- 3) RJ45 interface

## **Right Side:**

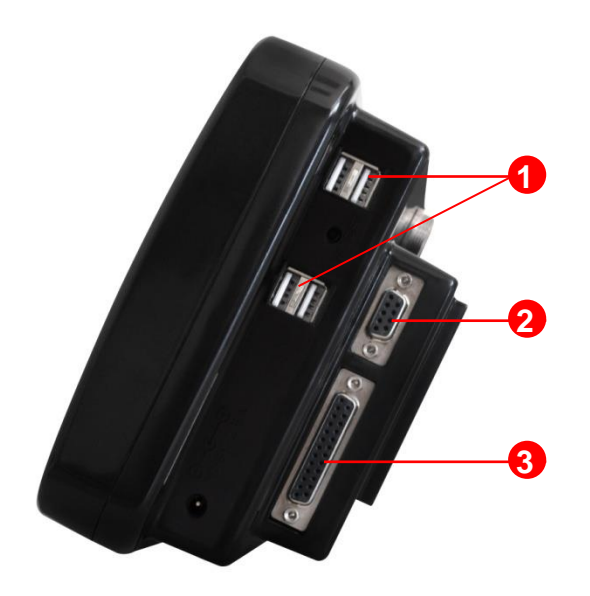

- 1) USB interface
- 2) RS-232 interface
- 3) RS-232 interface

#### **Back Side:**

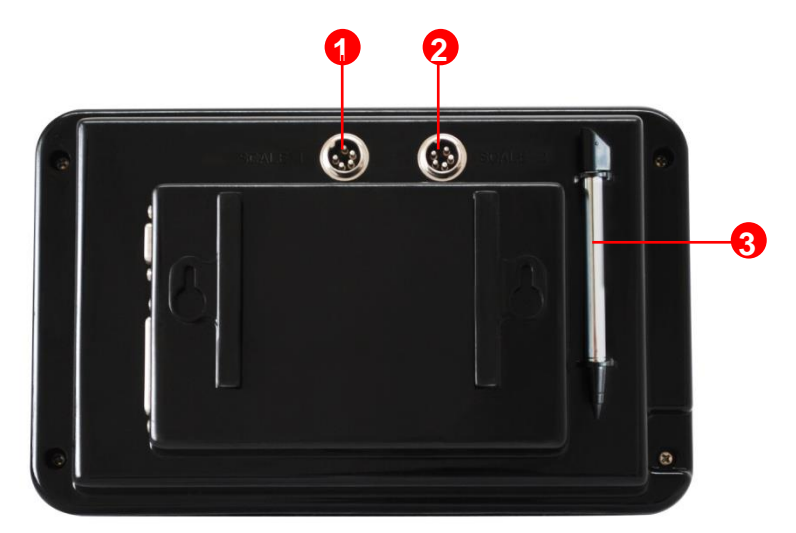

- 1) load cell interface for Scale 1
- $\label{eq:2} \mbox{2) load cell interface for Scale 2}$
- 3) stylus

# **Chapter 1: JDI-800 Introduction**

# **Product Introduction**

#### **Specification:**

| Model                              | JDI-800                                                                                      |  |  |  |
|------------------------------------|----------------------------------------------------------------------------------------------|--|--|--|
| Resolution                         | Up to 1/300000                                                                               |  |  |  |
| Unit                               | Kg/g/lb/oz/台两/港两/ton                                                                         |  |  |  |
| Excitation Voltage of<br>Load Cell | DC:5V; Up to 8 pcs 350ohm Load Cell                                                          |  |  |  |
| Dimension (mm)                     | 265×165×102                                                                                  |  |  |  |
| Display                            | 7 inches LCD display, Resolution: 800×3(RGB)×480,<br>Display Area: 152.4 (W) ×91.44 (H) mm   |  |  |  |
| External Interface                 | ORS-232 interfaceORJ45 interfaceORelay interfaceOUSB interfaceOAudio interfaceOUSB interface |  |  |  |
| Power Supply                       | 6V/2.5A; Rechargeable battery( optional)                                                     |  |  |  |

#### Feature:

 $\odot$  Touch screen together with 5 keys operation.

OMultiple theme options, intuitive menu operation in Chinese, English and

\_\_\_\_\_

- Spanish with weighing speak.
- ©Settable label with multiple templates.
- ©Come with auto inventory management software.
- © Powerful storage space and system expansivity.
- ©Cable and wireless network connection.
- ODual channel.
- Multiple application modes: zero, weighing, counting, tare, accumulation, serial No., check weighing &quantity, stock control and so on.
- OChinese Pinyin spell.
- ©Combine with JOW wireless module for wireless weighing solution.

# Icon Introduction:

| Icon                          | Meaning                                                                                                    |
|-------------------------------|----------------------------------------------------------------------------------------------------|
| Stable mark                   | Stable indication                                                                                                    |
| →O← Zero mark                 | Zero function within the arrange<br>of 2% max. weight<br>(Zero range is within 2%<br>of maximum capacity.<br>Initial zero point range is<br>within 20% of maximum<br>capacity) |
| Auto tare mark                | Turn on the tare function<br>(Tare range is over 20d<br>but less than maximum<br>capacity)                                                                                     |
| Weighing Inspection           | Turn on the weighing inspection function                                                                                                    |
| 🕕 lower than min. unit weight | The unit weight is less<br>than 0.8e of division.                                                                                                    |
| insufficient sampling data    | Enter the sample quantity<br>and make it less than 10                                                                                                    |
| Counting Inspection           | Turn on the counting inspection function                                                                                                    |
| JOW signal                    | Turn on the wireless<br>module device                                                                                                    |
| 🚭 U disk mark                 | U disk is dected                                                                                                    |
| Wi-Fi signal                  | Wireless network<br>connection(unavailable<br>now)                                                                                                    |

# **Chapter 2: Installation**

# Installation Introduction

#### **Precautions**

- $\ensuremath{\mathbb O}$  Place the indicator on a flat and stable surface.
- O Verify the input voltage and the plug type matches the local AC power supply.
- ◎ Warm up the scale for 15 minutes before using it the first time.
- Keep the indicator away from EMI noise, strong wind and vibration, which might cause incorrect reading.
- ◎ Disconnect the power supply before cleaning the indicator.
- ◎ Don't immerse the indicator in water or other liquids.
- ◎ Service should be performed by authorized personnel only.

#### Package:

-----

The package should contain:

- IDI indicator
- ◎ Adaptor
- ◎ U disk
- O User manual

#### **Power Supply:**

-----

Adapter Input: 100-240~50/60Hz 800mA

Output: DC 6.0V, 2.5A

#### Load Cell Connection:

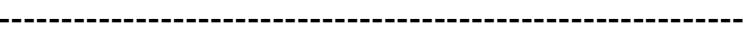

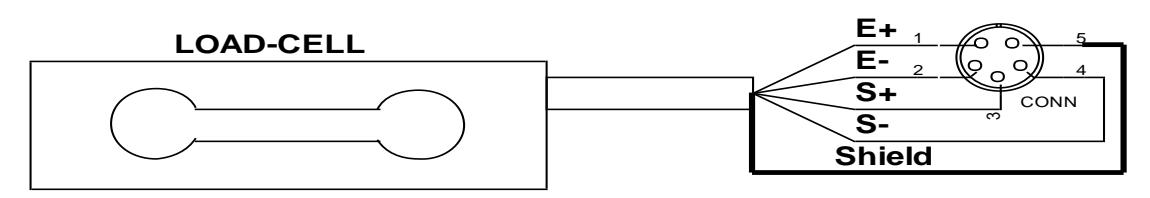

| LOAD CELL<br>CONNECTION | PIN | SIGNAL |
|-------------------------|-----|--------|
|                         | 1   | E+     |
|                         | 2   | E-     |
|                         | 3   | S+     |
|                         | 4   | S-     |
|                         | 5   | SHIELD |

#### **Serial Port Connection:**

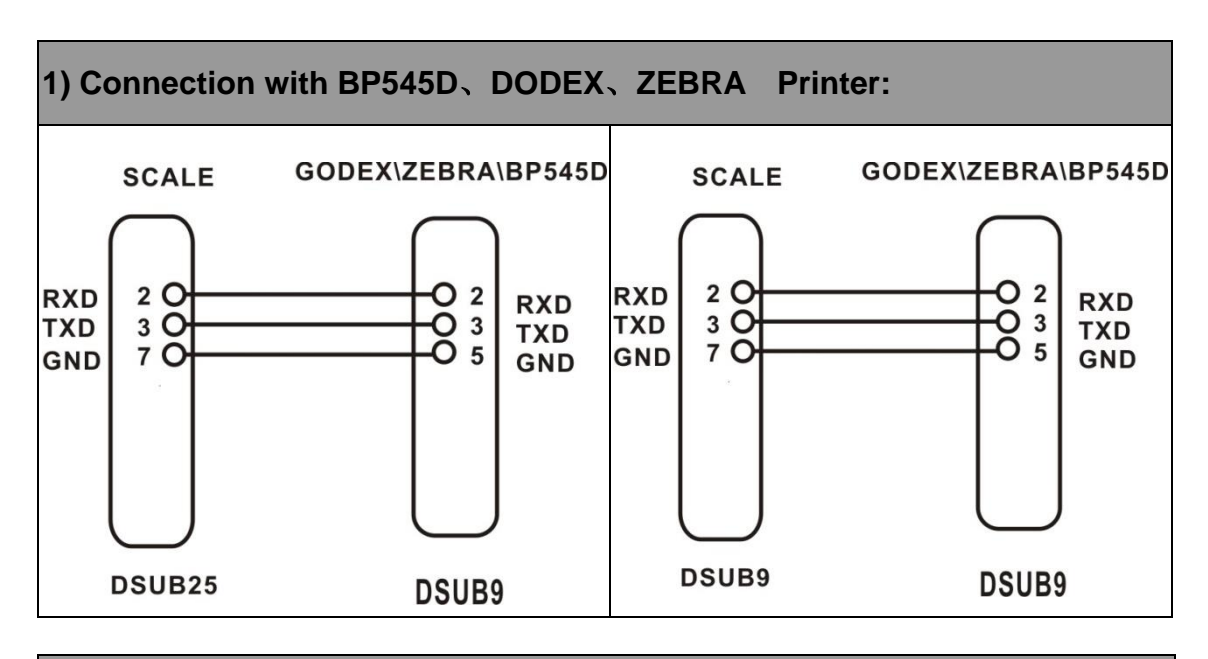

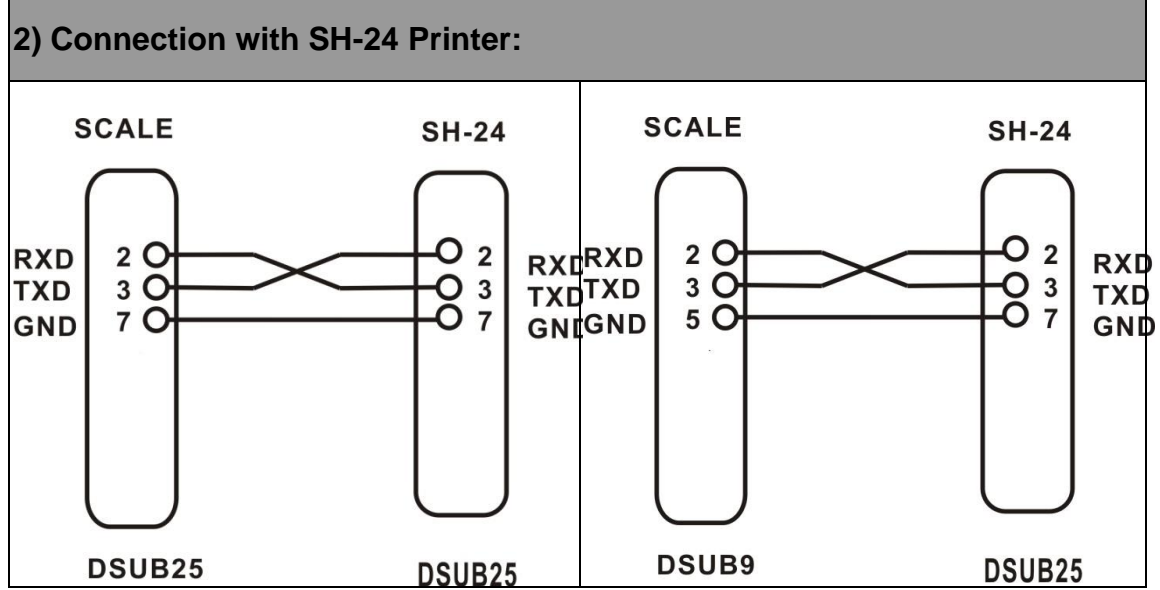

#### 3) Connection with PC:

- (1) Using the cable shown in the following picture to connect the PC and Indicator.
- (2) Set the printing mode to CONTINUE.
- (3) Ensure there is receive program in the PC.

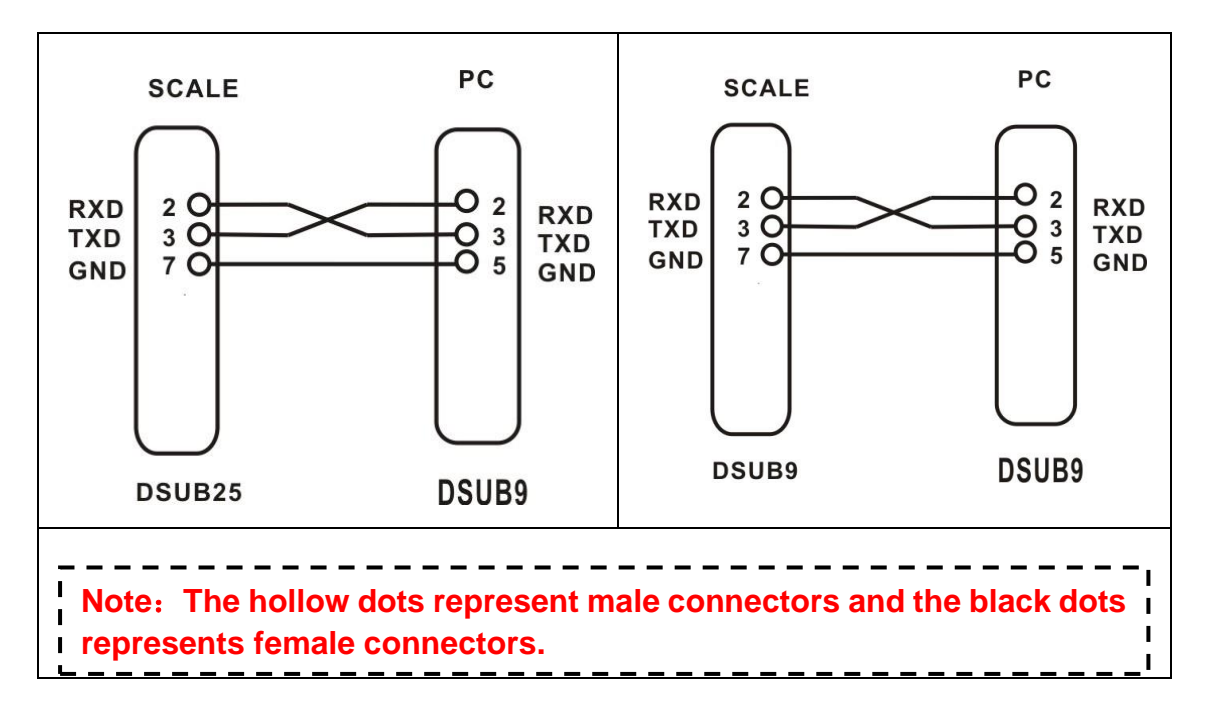

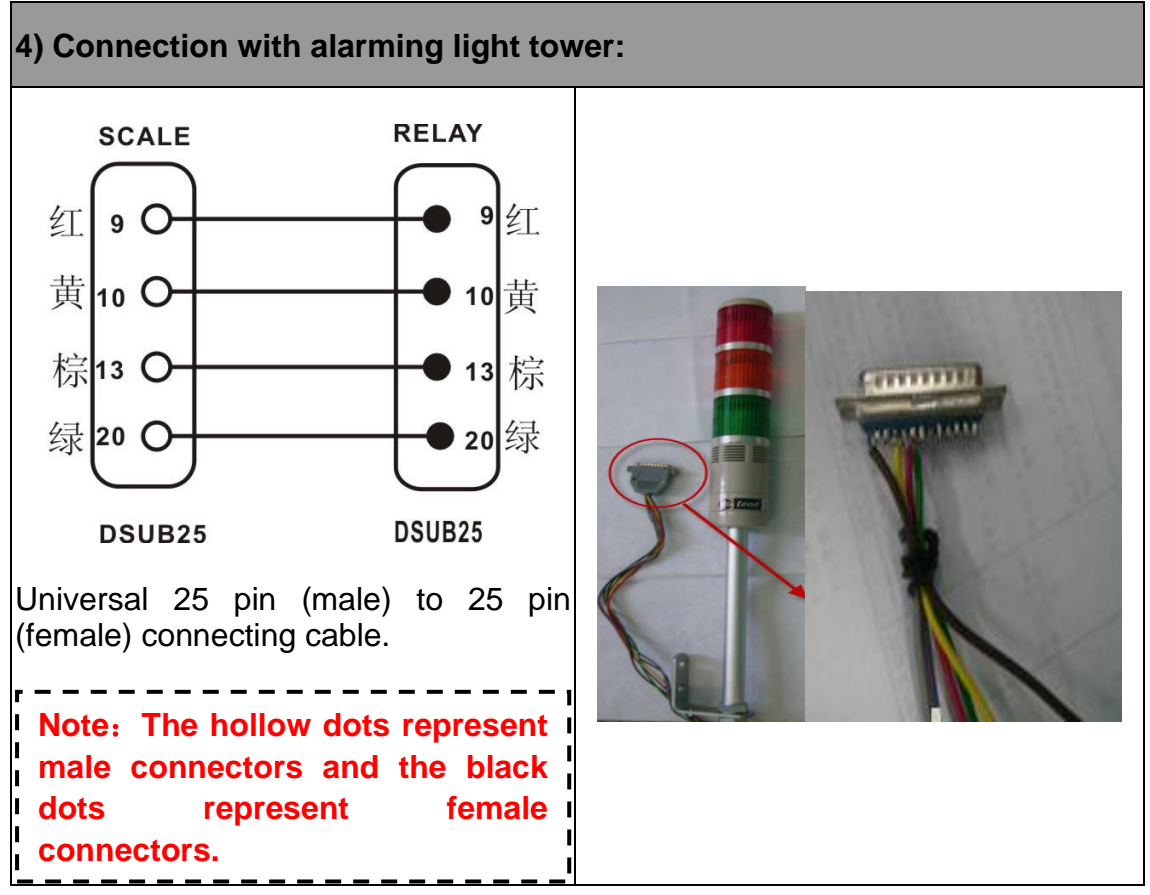

# **Chapter 2: Operation**

# **Basic Introduction**

#### Keys:

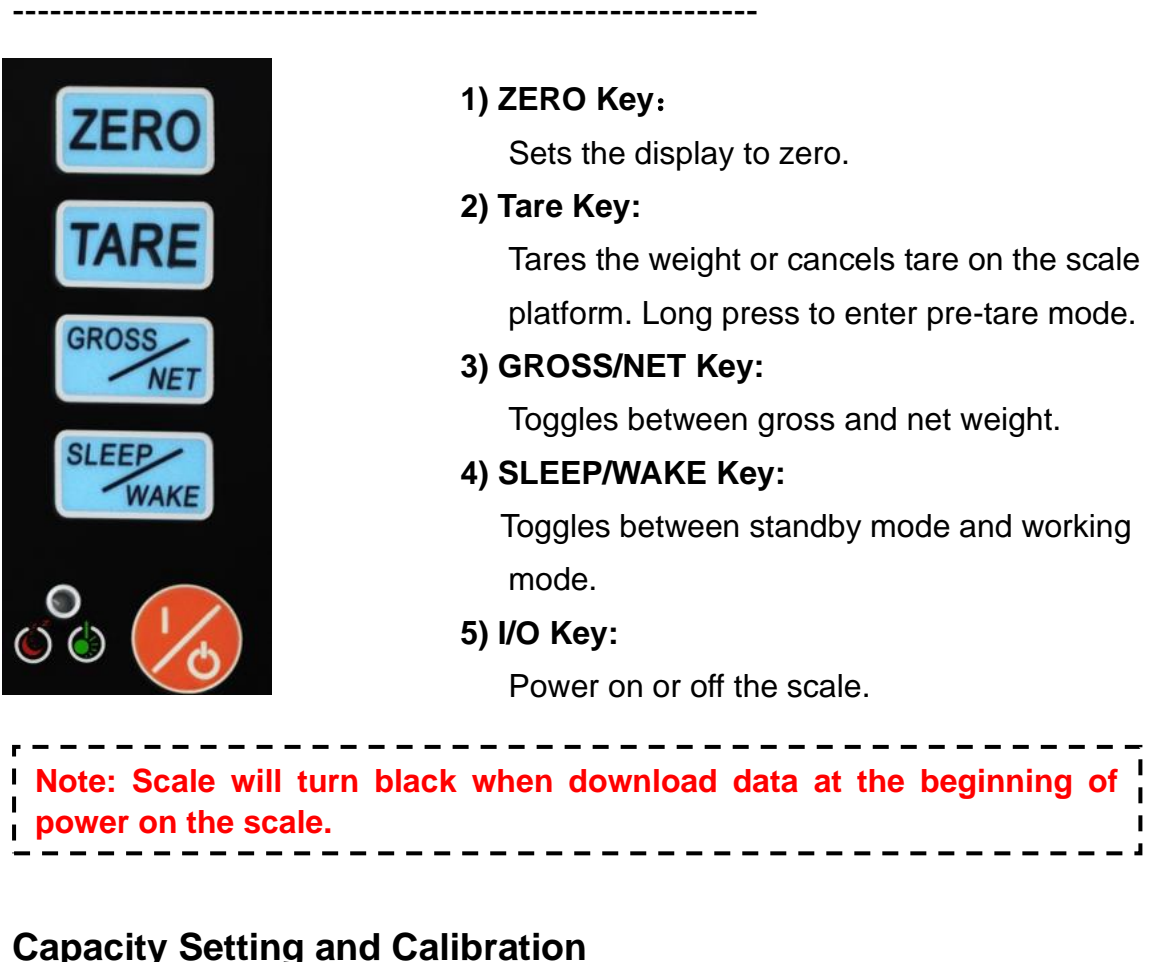

# 

#### **Capacity and Resolution:**

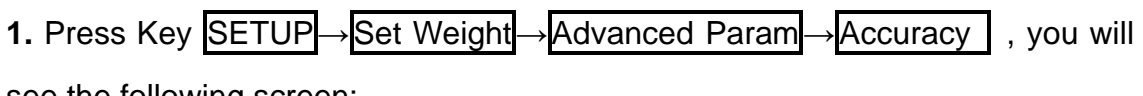

see the following screen:

| Please input | capacity and a | iccuracy |    |   | 3      |
|--------------|----------------|----------|----|---|--------|
| Accu         | racy 0         |          | 4  |   | 6      |
| Max          | CAP 0          |          | 7  |   | 9      |
| Scale1       | O Sca          | le2      | •  | 0 | #      |
| Og 🖲         | kg Olb         | O oz     | ок | ~ | Return |
| o ti o       | hl Ot          |          |    |   |        |

2. Enter the Accuracy and Max CAP needed, for example:

| Pleas                                                      | se input capa | city and ac | ccuracy |  | 1  | 2 | 3      |
|------------------------------------------------------------|---------------|-------------|---------|--|----|---|--------|
|                                                            | Accuracy      | 7500        | 1       |  |    | 5 | 6      |
|                                                            | Max CAP       | 15          |         |  |    | 8 | 9      |
| ● S                                                        | cale1         | ⊖ Scal      | e2      |  |    | 0 | #      |
| Оg                                                         | ● kg          | O lb        | O oz    |  | ок | ~ | Return |
| O tl                                                       | O hl          | Ot          |         |  |    |   |        |
| Note: You could set different units for Scale1 and Scale2. |               |             |         |  |    |   |        |

3. Press **OK** to save the setting and enter calibration screen, and pls press

Return, if you don't need to calibrate scale.

#### Calibration I:

Press **SETUP**  $\rightarrow$  **CAL** you will enter the calibration screen. Or you could

calibrate scale once finishing the Accuracy and Max CAP setting. There are two Calibration method as following:

| Calibration | i method I | Calibration method II |
|-------------|------------|-----------------------|
| Arbit       | rary value | Cal Setup             |
|             |            | Multi-point           |
|             |            |                       |
| 46777       | 46778      | Return                |

#### Calibration method 1:

**1.** Clean the Weighing pan and press **rbitrary value**, the following screen will show:

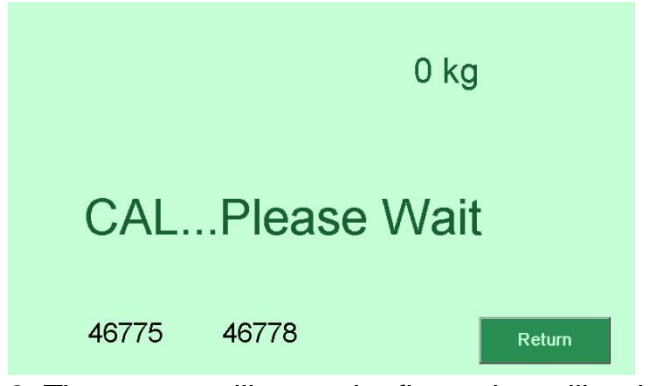

2. The screen will enter the first point calibration setting screen after finishing the zero-point calibration. Please enter the calibration value by numeric key, and press **OK**, for example: enter 1kg (the unit should corresponds the unit set

before), then press **OK**.

|                                         | 1  |     | 3      |
|-----------------------------------------|----|-----|--------|
| Input the first point calibration value | 4  | 5   |        |
| 0                                       | 7  | 8   |        |
|                                         | •  | 0   | Clear  |
|                                         | ок | Del | Return |
|                                         | Ļ  |     |        |
|                                         |    |     |        |
|                                         | 1  | 2   | 3      |
| Input the first point calibration value | 4  |     |        |
| 1                                       | 7  |     |        |
|                                         |    |     | Clear  |
|                                         | OK | Del |        |

3. Please put 1kg weight on the weighing pan:

|       |        | 1 kg   |        |  |
|-------|--------|--------|--------|--|
| CAL.  | Please | e Wait |        |  |
| 46766 | 46778  |        | Return |  |

**4.** The screen will show "Calibrate OK!" after pass calibration.

|        | 1->      | >1 kg  |
|--------|----------|--------|
| CAL    | Please V | Vait   |
| 154266 | 154267   | Return |

**5.** After showing the "Calibrate OK!", the screen will show a the inner code of weight on the weighing pan, you could press **Return** to finish calibration or go

on STEP 6.

**6.** Put additional 2kg weight on the weighing pan, the screen will show 3kg, and finish the first point calibration as following:

|        | 3->3 kg     |        |
|--------|-------------|--------|
| CAL.   | Please Wait | :      |
| 369316 | 369286      | Return |

Repeat the STEP 6 to continue several points calibration(n3, on4 and on5).

7. Then press **Return** to finish calibration steps.

#### Calibration method II:

**1.** Pleas press**Cal Setup** to enter the calibration method II:

| Please input CAL \ | /alue(Unit: kg)   |    |   |        |
|--------------------|-------------------|----|---|--------|
| 0                  | Calibration point | 1  |   | 3      |
| 3<br>6             | 5 ОК              | 4  | 5 | 6      |
| 9<br>12            | Current CAL value | 7  |   | 9      |
| 15                 | 0                 | *  | 0 | #      |
|                    | ОК                | ок |   | Return |
|                    |                   |    |   |        |

 Use numeric key to enter the Calibration point you need and press OK, then the left screen will show all CAL value automatically:

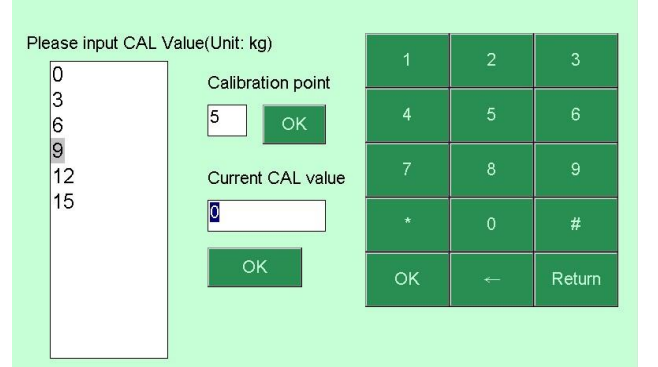

**3.** If you need to change the CAL value, pls double click the value you need to change in the left screen, to make the value show on message box of the

Current CAL value, then enter the value you need and press **OK**, the left screen value will change according to your setting.

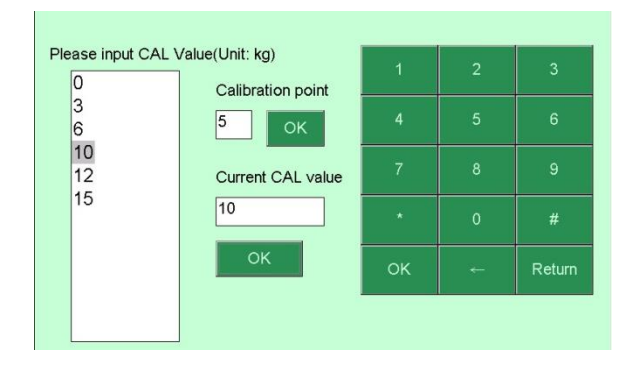

**4.** Press **OK** to return the calibration screen, then press**Multi-point** to continue the calibration:

|    |       |          | 0 kg |        |
|----|-------|----------|------|--------|
| С  | alibı | rate OK! |      |        |
| 46 | 6775  | 46806    |      | Return |

5. Please put the weight according to the data shown on the screen to carry out Multi-point calibration, and the screen will show: "Calibrate OK!" when finish calibration of each point. The screen will back to the calibration screen when finish all points of calibration.

| Cal | libration metho<br>Arbitrary va | od I<br>alue | Calibratio | on method II<br>Cal Setup |  |
|-----|---------------------------------|--------------|------------|---------------------------|--|
|     |                                 |              | M          | fulti-point               |  |
| 467 | 66 4                            | 6806         |            | Return                    |  |

#### WEIGHT FUNCTION

-----

## WEIGHT

Press**WEIGHT** on the main screen and put weight on the weighing pan:

| Scale1 |              |          | _ |        |
|--------|--------------|----------|---|--------|
|        |              |          |   | M+     |
|        |              | W.[1](g) |   | MR     |
|        |              | 0        |   |        |
|        | <b>↓</b> →0€ |          |   | PRINT  |
|        | ACC:26(1)    |          |   |        |
|        | TARE:0       |          |   |        |
| Dual   |              |          |   | Return |

| Scale1 |            |          |        |
|--------|------------|----------|--------|
|        |            |          | M+     |
|        |            | W.[1](g) | MR     |
|        |            | 301      | PRINT  |
|        | ACC:388(2) |          |        |
| Dual   | TARE:0     |          | Return |

#### TARE FUNCTION

-----

1. Put the container on the weighing pan, and when the screen show stable

| icon 📐 | , press              |        |
|--------|----------------------|--------|
| Scale1 |                      |        |
|        |                      | M+     |
|        |                      | MR     |
|        |                      | PRINT  |
|        | ACC:388(2)<br>TARE:0 |        |
| Dual   |                      | Return |
|        | $\downarrow$         |        |
| Scale1 |                      |        |
|        |                      | M+     |
|        | Scale1N.W.(g)        | MR     |
|        | <u> </u>             | DRINT  |
|        | ACC:388(2)           |        |
|        | TARE:362             |        |
| Dual   |                      | Return |

2. Then put weight in the container, the screen will show the net weight of weight.

| Scale1 |            |               |        |
|--------|------------|---------------|--------|
|        |            |               | M+     |
|        |            | Scale1N.W.(g) | MR     |
|        |            | 143           |        |
|        |            |               | PRINT  |
|        |            |               |        |
|        | ACC:531(3) |               |        |
|        | TARE:362   |               |        |
| Dual   |            |               | Return |

**3.** Clean the weighing pan, the screen will show the tare weight (the weight of container).

| Scale1 |             |               |        |
|--------|-------------|---------------|--------|
|        |             |               | M+     |
|        |             | Scale1N.W.(g) |        |
|        |             | 260           | MR     |
|        |             | -302          |        |
|        | <b>→</b> 0← |               | PRINT  |
|        | ACC:531(3)  |               |        |
|        | TARE:362    |               |        |
| Dual   |             |               | Return |

4. Please Press **TARE** again after cleaning the weighing pan to cancel tare.

#### **PRETARE FUNCTION**

-----

1. Enter the weighing screen and hold on **TARE** for 3 second, and enter the pre

tare value as following:

|                       | 1  | 2   | 3      |
|-----------------------|----|-----|--------|
| Please preselect tare | 4  |     |        |
| 0                     | 7  |     |        |
|                       | •  |     | Clear  |
|                       | ок | Del | Return |

2. Press**OK** to save value (10g for example) and back to weighing screen:

| Scale1 |            |               | M+     |
|--------|------------|---------------|--------|
|        |            | Scale1N.W.(g) | MR     |
|        | →0←        | -10           | PRINT  |
|        | ACC:598(6) |               |        |
|        | TARE:10    |               |        |
| Dual   |            |               | Return |

- **3.** Put the weight with container on the weighing pan, the screen will show the net weight of weight.
- 4. Please Press **TARE** again after cleaning the weighing pan to cancel tare.

#### **GROSS/NET WEIGHT FUNCTION**

-----

1. Put the container on the weighing pan, and press TARE, when the stable icon

appear:

| Scale1 |             |               |        |
|--------|-------------|---------------|--------|
|        |             |               | M+     |
|        |             | Scale1N.W.(g) | ND     |
|        |             | 618           | MIR    |
|        |             | 010           | DRINT  |
|        |             |               | FININT |
|        | ACC:1216(7) |               |        |
|        | TARE:10     |               |        |
| Dual   |             |               | Return |

2. Press **GROSS/NET** to switch gross/net weight:

| Scale1 |                        |         |        |
|--------|------------------------|---------|--------|
|        |                        |         | M+     |
|        |                        | G.W.(g) | MR     |
|        |                        | 020     | PRINT  |
|        | ACC:1216(7)<br>TARE:10 |         |        |
| Dual   |                        |         | Return |

**3.** Please clean the weighing pan and switch to net weight condition, then press**TARE** to cancel tare.

#### **AUTO TARE FUNCTION:**

| 1. Press SE           | ΓUP→Set             | Weight      | →Ge  | neral      | Param <mark>→Auto Tare</mark> : |
|-----------------------|---------------------|-------------|------|------------|---------------------------------|
| Please input range of | tare value(unit:kg) | 1           | 2    | 3          |                                 |
| Max Tare              | 0.000               | 4           |      | 6          |                                 |
| Min Tare              | 0.000               | 7           |      | 9          |                                 |
|                       |                     |             |      | #          |                                 |
|                       |                     | ок          |      | Return     |                                 |
| Auto tare functio     | n ON                | Save Record | Reco | ord Recall |                                 |
| 2. Enter the I        | Max. Tare a         | and Min     | Tare | value,     | for example:                    |
| Please input range of | tare value(unit:kg) | 1           | 2    | 3          |                                 |

| Please input range of tare value(unit:kg) |     | 1         | 2    | 3          |
|-------------------------------------------|-----|-----------|------|------------|
| Max Tare 2                                |     |           | 5    | 6          |
| Min Tare 1                                |     |           | 8    | 9          |
|                                           |     |           | 0    | #          |
|                                           |     | ок        | ~    | Return     |
| ☑ Auto tare function ON                   | Sav | ve Record | Reco | ord Recall |

**3.** Active the Auto tare function ON function, and enter the weighing or counting mode screen:

| Scale1 |                                      |   | W.[1](g) | M+<br>MR |  |
|--------|--------------------------------------|---|----------|----------|--|
|        | →0 <b>←</b><br>ACC:1828(8)<br>TARE:0 | T | U        | PRINT    |  |
| Dual   |                                      |   |          | Return   |  |

4. Put the weight in the setting range, the scale will tare automatically as following:

| Scale1 |             |                |        |
|--------|-------------|----------------|--------|
|        |             |                | M+     |
|        |             | Scale1N.W.(g)  |        |
|        |             | $\overline{0}$ | мк     |
|        |             | U              | DOWT   |
|        |             | Ч              | PRINT  |
|        | ACC:2421(9) |                |        |
|        | TARE:593    |                |        |
| Dual   |             |                | Return |

5. Clean the weighing pan, the tare will be cancelled automatically.

| Scale1 |                       |   |          |        |
|--------|-----------------------|---|----------|--------|
|        |                       |   |          | M+     |
|        |                       |   | W.[1](g) | MR     |
|        | →0 <del>&lt;</del>    | Ţ | U        | PRINT  |
|        | ACC:1828(8)<br>TARE:0 |   |          |        |
| Dual   |                       |   |          | Return |

#### **WEIGHT CK**

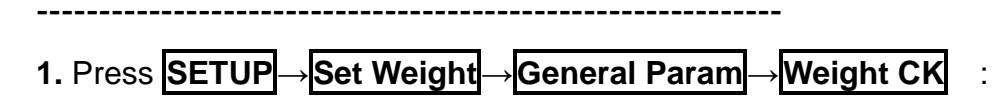

\_ \_ \_ \_ '

|                       |                   | _        |      |            |        |
|-----------------------|-------------------|----------|------|------------|--------|
| Pls. input upper/lowe | er limit(unit:kg) |          |      |            | 3      |
| Upper limit           | 0.000             |          | 4    |            | 6      |
| Lower limit           | 0.000             |          | 7    |            | 9      |
| Beep up               | O Beep low        |          |      |            | #      |
| ⊖ Beep in             | O Beep out        | ĺ        | ок   | ÷          | Return |
| Check-weighin         | Sav               | e Record | Reco | ord Recall |        |

2. Use numeric key to enter the upper limit and lower limit value, and choose the alarm mode("Beep in" for example), and active **Check-weighing function** 

| ON:                  |                    |    |           |      |            |
|----------------------|--------------------|----|-----------|------|------------|
| Pls. input upper/low | ver limit(unit:kg) |    | 1         | 2    | 3          |
| Upper limit          | 10                 |    | 4         | 5    | 6          |
| Lower limit          | 5                  |    | 7         | 8    | 9          |
| O Beep up            | O Beep low         |    | ·         | 0    | #          |
| Beep in              | O Beep out         |    | ок        | ~    | Return     |
| Check-weighi         | ng function ON     | Sa | ve Record | Reco | ord Recall |

3. Press **OK** to save the setting.

\_\_\_\_

**4.** Back to the weighing screen, and put the weight on the weighing pan, then the screen will show the High/Low/OK weighing condition.

#### ACCUMULATION SET

| Accumul              | ation                |       |      |        |                              |
|----------------------|----------------------|-------|------|--------|------------------------------|
| 1. Press SE          | TUP→Set V            | Veigh | t→Ge | eneral | Param <mark>→AccSet</mark> : |
| Please set accumulat | tion param(Max:2000) |       | 2    | 2      |                              |
| May ACC              |                      | 1     | 2    | 3      |                              |
| Max / 100            |                      | 4     | 5    | 6      |                              |
|                      |                      | 7     |      | 9      |                              |
| O Stable ACC         | O Weight OK ACC      |       |      | #      |                              |
| O Count OK ACC       | Manual ACC           | ок    | ~    | Return |                              |
|                      |                      |       |      |        |                              |

\_\_\_\_\_

2. Enter the Max ACC value and choose the ACC mode( for example: Manual

| ACC), | then press | <b>OK</b> to save setting: |
|-------|------------|----------------------------|
|-------|------------|----------------------------|

|                      | i(M2000)             |    |   |        |
|----------------------|----------------------|----|---|--------|
| Please set accumulat | lion param(Max:2000) |    |   | 3      |
| Max ACC              | 500                  |    |   | 6      |
|                      |                      | 7  |   | 9      |
| O Stable ACC         | O Weight OK ACC      | •  |   | #      |
| O Count OK ACC       | Manual ACC           | ок | ~ | Return |
|                      |                      |    |   |        |

**3.** Back to the weighing screen, and put the weight, then press M+ to accumulate data:

| Scale1 |             |   |          |        |
|--------|-------------|---|----------|--------|
|        |             |   |          | M+     |
|        |             |   | W.[1](g) | MR     |
|        |             |   | 0        |        |
|        | →0÷         | J |          | PRINT  |
|        | ACC:1828(8) |   |          |        |
|        | TARE:0      |   |          |        |
| Dual   |             |   |          | Return |

#### Show Accumulation data

Press **MR** to check all accumulation data, if it is needed:

| ~ | Show Acc | :22.000kg  | [1         | /1       |        |
|---|----------|------------|------------|----------|--------|
| 1 | ID       | Weight(kg) | Date       | Time     | Export |
|   | 1        | 2.000      | 23/01/2013 | 23:20:58 | DelOne |
|   | 2        | 2.000      | 23/01/2013 | 23:21:06 | DelAll |
|   | 3        | 2.000      | 23/01/2013 | 23:21:14 | Last   |
|   | 4        | 6.000      | 23/01/2013 | 23:21:40 | Next   |
|   | 5        | 10.000     | 23/01/2013 | 23:22:39 | Exit   |

**Export** : Connect U-disk and press **Export** to save the data to U-disk.

**DelOne** : Please choose the item you need to delete and press **DelOne** to delete it.

**DeIAII** : Please press **DeIAII**, if you want to delete all data, then press **OK** 

to go on or press **Return** to cancel.

|    | Confirm Clear ACC |        |
|----|-------------------|--------|
|    |                   |        |
| ок |                   | Return |

**Last** / **Next** : Use these button to check the data page by page.

#### **Serial Number Setting:**

| 1. Press <mark>SETUP</mark> → <mark>Set</mark>                                                         | Weigh   | nt→Ge | eneral | Param→SerialSet : |
|----------------------------------------------------------------------------------------------------|---------|-------|--------|-------------------|
| Please input serial number(Max:99999)                                                                  | 1       | 2     | 3      |                   |
| Cur SN 0                                                                                               | 4       | 5     | 6      |                   |
| Max SN 0                                                                                               | 7       | 8     | 9      |                   |
| Stable ACC     O Weight OK ACC                                                                         |         |       | #      |                   |
| <ul> <li>○ Count OK ACC</li> <li>○ Manual ACC</li> <li>□ Weighing SN</li> <li>☑ Counting SN</li> </ul> | ок      | ←     | Return |                   |
| Serial number function ON                                                                              | Count [ | Down  |        |                   |

2. Enter the Current SN, Max. SN, the SN increase way, and so on. (for example:

| Please input serial number(Max:99999) |                                                     | 1        | 2   | 3      |
|---------------------------------------|-----------------------------------------------------|----------|-----|--------|
| Cur SN                                | 0                                                   | 4        |     | 6      |
| Max SN                                | 100                                                 | 7        |     | 9      |
| O Stable ACC                          | O Weight OK ACC                                     | •        |     | #      |
| ☑ Weighing SN                         | <ul> <li>Manual ACC</li> <li>Counting SN</li> </ul> | ок       | ~   | Return |
| Serial number                         | function ON                                         | Count Do | own |        |

Weighing SN, Manual ACC as following:)

3. Press OK to active SN function, and enter the weighing screen, you will see

#### the Serial Number:

| Scale1 |             |   |          |        |
|--------|-------------|---|----------|--------|
|        |             |   |          | M+     |
|        | SERIAL:1    |   | W.[1](g) | MR     |
|        |             |   | 0        | PRINT  |
|        | ACC:2421(9) | Ţ |          |        |
|        | TARE:0      |   |          |        |
| Dual   |             |   |          | Return |

4. Put weight on the pan, and the weight data is stable, then press **SN ACC**, the

ACC number will increase one by one:

| Scale1 |                          |               |        |
|--------|--------------------------|---------------|--------|
|        |                          |               | M+     |
|        | SERIAL:1                 | Scale1N.W.(g) | MR     |
|        |                          |               | PRINT  |
|        | ACC:3020(10)<br>TARE:599 | _             | SN ACC |
| Dual   |                          |               | Return |

#### **Dual Scale Switch:**

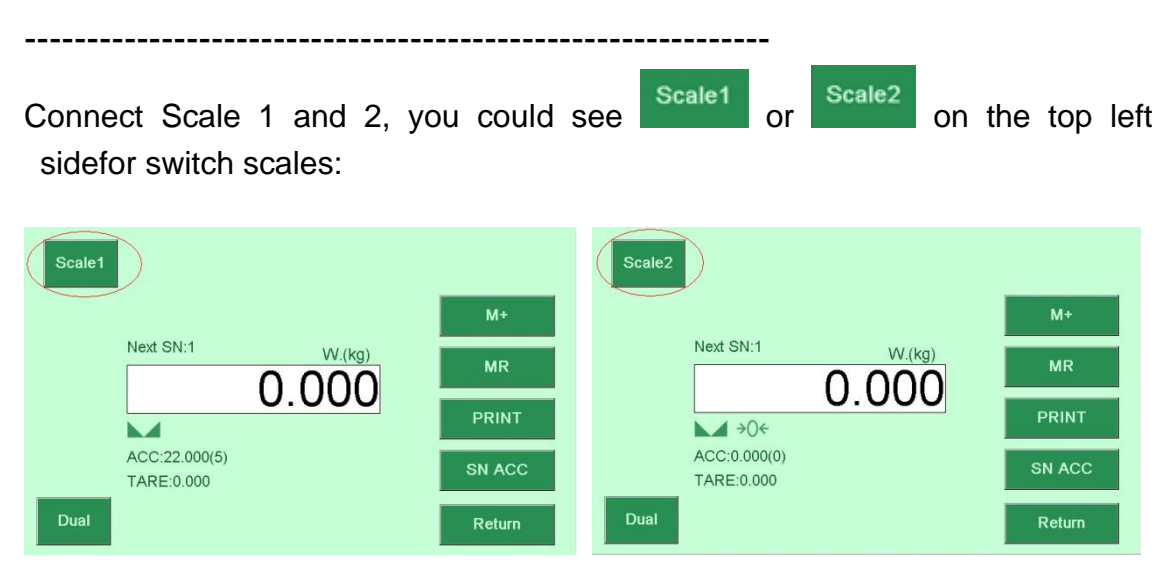

**Dual Scale Display:** 

#### 1. Connect two platform, and enter the weighing screen:

\_\_\_\_\_

| Scale1            |                 |        |
|-------------------|-----------------|--------|
|                   |                 | M+     |
| Next SN           | .:1 W.(kg)      | MR     |
|                   | 0.000           | PRINT  |
| ACC:22.<br>TARE:0 | .000(5)<br>.000 | SN ACC |
| Dual              |                 | Return |

2. Press Dual, the weighing data of two platforms will appear in the screen at

| Scale1 |              |              |   |        |
|--------|--------------|--------------|---|--------|
|        |              |              |   | M+     |
|        | SERIAL:1     | Scale1N.W.(g | ) | MR     |
|        |              | -593         |   | WIIX   |
|        |              |              |   | PRINT  |
|        | ACC:3020(10) |              |   |        |
|        | TARE:599     |              |   | SN ACC |
| Dual   |              | ******       |   | Return |

#### **COUNTING FUNCTION**

the same time:

Note: Counting and Weighing mode share same function of tare, pre-tare, auto-tare Weigh CK, ACC, SN, and Dual channel.

#### SAMPLE

-----

**1.** Press **COUNTING** and enter the normal counting mode:

| Scale1      |          |          |        |
|-------------|----------|----------|--------|
| MR          | SERIAL:1 | W.[1](g) | M+     |
| UW Lookup   |          |          | SAMPLE |
| Store UW    | TARE:0   | U.W.(g)  | UW     |
| Clear Count |          |          | PRINT  |
|             |          | 0        | Return |

2. Put the weight and press **SAMPLE** to input the sample quantity:

|                              | 1  |     |        |
|------------------------------|----|-----|--------|
| Please input Sample Quantity | 4  | 5   | 6      |
| 10                           | 7  | 8   | 9      |
|                              | •  | 0   | Clear  |
|                              | ок | Del | Return |

**3.** Press **OK** after setting sample quantity and back to the normal counting mode:

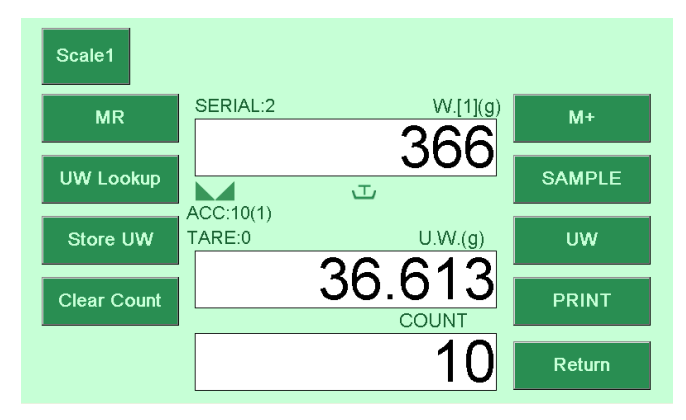

4. ACAI(Automatic Counting Accuracy Improvement) : Add additional sample to get a more accurate unit weight. For example: take a sample quantity as 10 first time and get a unit weight, then you could add more sample(the additional sample should less than total quantity) to get a more accurate unit weight. Repeat the sample modification, in order to get a more accurate unit weight.

**5.** ACAI is activated once input a sample quantity, and hold on **SAMPLE** button to disable it.

#### Unit Weight, Store UW, UW Lookup:

-----

#### Input Unit Weight:

**1.** Press **COUTING** button and enter the counting mode:

| Scale1      |          |          |        |
|-------------|----------|----------|--------|
| MR          | SERIAL:1 | W.[1](g) | M+     |
| UW Lookup   | ACC:0(0) | J        | SAMPLE |
| Store UW    | TARE:0   | U.W.(g)  | UW     |
| Clear Count |          | O.OOO    | PRINT  |
|             |          | 0        | Return |

2. Press UW to input the unit weight:

|            | 1  | 2   | 3      |
|------------|----|-----|--------|
| e input UW | 4  | 5   | 6      |
| 0          | 7  | 8   |        |
|            |    | 0   | Clear  |
|            | ок | Del | Return |

- **3.** Press **OK**, after enter the UW, and return the counting mode:
- **4.** Put the weight and count automatically:

#### Store UW:

**1.** Put the weight and get a unit weight under the counting mode:

| Scale1      |          |                 |        |
|-------------|----------|-----------------|--------|
| MR          | SERIAL:2 | W.[1](g)        | M+     |
|             |          | 366             |        |
| UW Lookup   |          | ч               | SAMPLE |
| Store UW    | TARE:0   | U.W.(g)         | UW     |
| Clear Count |          | 36.613<br>COUNT | PRINT  |
|             |          | 10              | Return |

2. Press Store UW, and enter the UW record and description:

| Please input UW Record ID(1-50)     |   |   |   |   |   |   |    |    |       |  |  |
|-------------------------------------|---|---|---|---|---|---|----|----|-------|--|--|
|                                     |   |   |   |   |   |   |    |    |       |  |  |
| Please input UVV Record Description |   |   |   |   |   |   |    |    |       |  |  |
| APPLE                               |   |   |   |   |   |   |    |    |       |  |  |
|                                     |   |   |   |   |   |   |    |    |       |  |  |
|                                     |   |   |   |   |   |   |    |    |       |  |  |
| 1                                   | 2 | 3 | 4 |   | 6 |   | 8  | 9  | 0     |  |  |
| Q                                   | w | ш | R | Т | Y | U | Ι  | 0  | Р     |  |  |
| Α                                   | S | D | F | G | Н | J | к  | L  | Enter |  |  |
| z                                   | х | с | V | В | N | м | Ca | ps | Del   |  |  |

3. Press **OK** to save the unit weight and return the normal counting mode.

#### UW Lookup:

1. Enter the counting mode, and press UW Lookup :

| Unit | Weight(g) | 1 /0    |        |
|------|-----------|---------|--------|
| ID   | Weight(g) | Summary | Export |
| 1    | 20.000    | APPLE   | Modify |
| 2    | 0.000     |         | ок     |
| 3    | 0.000     |         | Last   |
| 4    | 0.000     |         | Next   |
| 5    | 0.000     |         | Exit   |

**Export** : Press this button to export the data to U disk.

**Modify** : Choose the needed ID item and press **Modify** to alter the info of

this UW record.

| Modify UW Record Description       |   |
|------------------------------------|---|
| Please input UW Record Description |   |
| APPLE                              |   |
|                                    |   |
|                                    |   |
|                                    |   |
|                                    |   |
|                                    | _ |
| OK Return                          |   |
|                                    |   |

**OK** : Choose the needed ID item and press OK to enter the normal counting mode.

Last / Next : Lookup the UW record page by page.

**Exit** : Exit this screen and return to counting mode.

2. Choose the needed ID item and press OK to enter the normal counting mode:

#### **Clear Count:**

-----

If there is U.W. data or COUNT data, press **Clear Count** to delete the UW data and COUNT data.

#### **Quantity Check:**

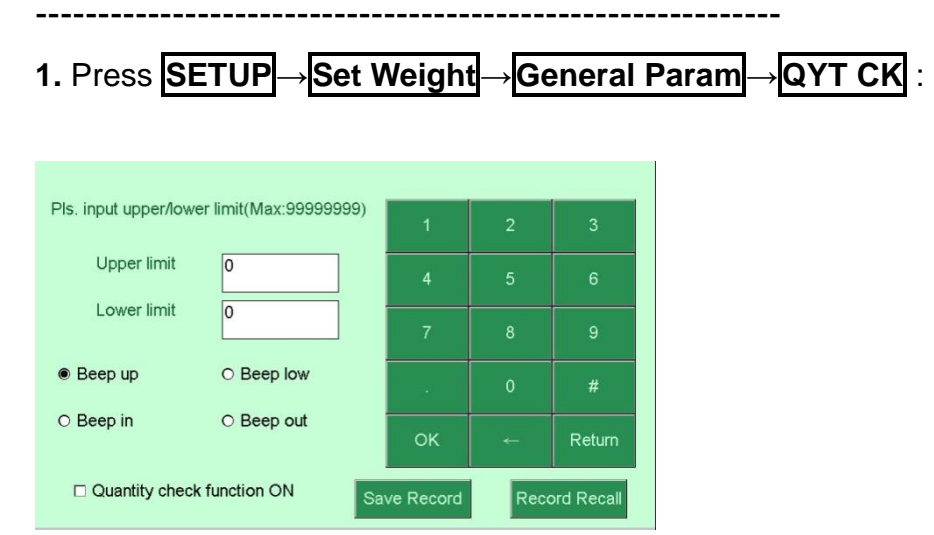

**2.** Enter the upper and lower limit and choose the alarming mode (for example, for example, f

**Beep in**  $\supset$  , and active the Quantity check function ON.

| Pls. input upper/lowe | er limit(Max:99999999) | 1          |   |        |
|-----------------------|------------------------|------------|---|--------|
| Upper limit           | 5000                   | 4          | 5 |        |
| Lower limit           | 200                    | 7          |   |        |
| ⊖ Beep up             | ○ Beep low             |            |   |        |
| ● Beep in             | O Beep out             | ок         | ← | Return |
| ☑ Quantity check      | Reco                   | ord Recall |   |        |

**3.** Press **OK** to save setting and return the normal counting mode.

"High" indication appears, when the item on the weighing pan is greater than the upper limit:

**5.** "OK" indication appears, when the item on the weighing pan is between upper and lower limits:

**6.** "Low" indication appears, when the item on the weighing pan is smaller than lower limit:

Note: the item on the weighing pan should be more than or equal to 20e.

# Chapter 4: Scale Setup

## **Parameter setting**

| Press | SETU       | P and     | Set | Weight        | to     | enter | General | Param | or | Advanced |
|-------|------------|-----------|-----|---------------|--------|-------|---------|-------|----|----------|
| Paran | <u>ן</u> : |           |     |               |        |       |         |       |    |          |
|       |            |           |     |               |        |       |         |       |    |          |
|       |            |           |     |               |        |       |         |       |    |          |
|       | Gener      | ral Param | Ad  | lvanced Param |        |       |         |       |    |          |
|       |            |           |     |               |        |       |         |       |    |          |
|       |            |           |     |               | return |       |         |       |    |          |

#### General Param

| Press S | ETUP→    | Set Weight | →General | Param |
|---------|----------|------------|----------|-------|
|         |          | 0/7-0//    |          |       |
| W       | eight CK | QYTCK      | AutoTare |       |
| s       | erialSet | UnitsSet   | AccSet   |       |
| Co      | ommPort  | SW Setting |          |       |
|         |          |            | return   |       |

#### Weight CK

| Pls. input upper/low | er limit(unit:kg) |    | 1         | 2    | 3          |
|----------------------|-------------------|----|-----------|------|------------|
| Upper limit          | 0.00              |    | 4         | 5    | 6          |
| Lower limit          | 0.00              |    | 7         | 8    | 9          |
| O Beep up            | O Beep low        |    | ÷         | 0    | #          |
| Beep in              | O Beep out        |    | ок        |      | Return     |
| Check-weighir        | ng function ON    | Sa | ve Record | Reco | ord Recall |

**Beep up:** There is beep, when the item on the weighing pan is greater than the upper limit.

**Beep low:** There is beep, when the item on the weighing pan is smaller than the lower limit.

**Beep in:** There is beep, when the item on the weighing pan is between upper and lower limits.

**Beep out:** There is beep, when the item on the weighing pan is smaller than the lower limit or greater than the upper limit.

Note: the item on the weighing pan should be more than or equal to 20e.

#### Unit Weight Save and Calling-out

**1.** Press **Save Record** to save the upper/lower limit setting, and enter the record title as following:

| 1 | 2 | 3 | 4 | 5 | 6 | 7 | 8  | 9  | 0     |
|---|---|---|---|---|---|---|----|----|-------|
| Q | w | E |   |   | Y |   |    | 0  | Р     |
| A |   | D |   |   |   |   | к  |    | Enter |
| z | x | с |   |   | N | м | Ca | ps | Del   |

2. Press **Enter** to save the title and Press **OK** to save this record. Repeat the step 1 and 2 to save record up to 50 pcs.

3. Press Record Recall to choose the upper/lower limit setting record needed:

|                  |                        | Provide Constant and |             |              |            | Weig        | shing check | 1 /10 | 1 /10<br>ver limit |
|------------------|------------------------|----------------------|-------------|--------------|------------|-------------|-------------|-------|--------------------|
|                  | Pls. input upper/lower | 1                    |             | 3            | Phras      | Upper limit | Lower limit |       |                    |
| Upper limit 0.00 |                        | 0.00                 | 4           |              | 6          | 1           | 10.000      | 5.000 |                    |
|                  | Lower limit            | 0.00                 | 7           |              | 9          | 2           | 10.000      | 5.000 |                    |
|                  | O Beep up              | O Beep low           |             |              | #          | 3           | 8.000       | 2.500 |                    |
|                  | Beep in                | O Beep out           | ок          | <del>~</del> | Return     | 4           | 0.000       | 0.000 |                    |
|                  | Check-weighing         | function ON          | Save Record | Rec          | ord Recall | 5           | 0.000       | 0.000 |                    |

Press Last and Next to choose the item needed or enter the page number

directly to check the item list as following:

| 1 | Neig                                                                                                    | hing   | chec  | k |     |         | 1  | /10 |    |       |
|---|----------------------------------------------------------------------------------------------------|--------|-------|---|-----|---------|----|-----|----|-------|
|   | Phras                                                                                                    | Upper  | limit |   | Lov | ver lim | it |     |    |       |
|   | Veighing check           Phra:         Upper limit           1         10.000           2         10.000           1         2         3         4           Q         W         E         R           A         S         D         F           Z         X         C         V | 5.0    | 00    |   |     |         |    |     |    |       |
|   | 2                                                                                                    | 10.000 | )     |   | 5.0 | 00      |    | ок  |    |       |
|   |                                                                                                    | 2      | 3     | 4 |     |         |    | 8   |    |       |
|   | Q                                                                                                    | w      | E     | R | Т   | Y       | U  | I   | 0  | Р     |
|   | A                                                                                                    | S      | D     | F | G   | Н       | J  | к   | L  | Enter |
|   | Z                                                                                                    | x      | С     | v | В   | N       | М  | Ca  | ps | Del   |

5. Press the need item No. and press **OK** or press **Exit** to return last level.

#### QYT CK

| Pls. input upper/lowe | er limit(Max:9999999 |     |           |      |            |
|-----------------------|----------------------|-----|-----------|------|------------|
| Upper limit           | 0                    |     | 4         |      |            |
| Lower limit           | 0                    |     | 7         |      |            |
| O Beep up             | O Beep low           |     |           |      | #          |
| Beep in               | O Beep out           | į   | ок        | ÷    | Return     |
| Quantity check        | function ON          | Sav | /e Record | Reco | ord Recall |

**Beep up:** There is beep, when the item on the weighing pan is greater than the upper limit.

**Beep low:** There is beep, when the item on the weighing pan is smaller than the lower limit.

**Beep in:** There is beep, when the item on the weighing pan is between upper and lower limits.

**Beep out:** There is beep, when the item on the weighing pan is smaller than the lower limit or greater than the upper limit.

#### Note: the item on the weighing pan should be more than or equal to 20e.

| ŗ      | Weight CK and QYT CK have the same function in Save Record and | 1    |
|--------|----------------------------------------------------------------|------|
| i<br>L | Record Recall.                                                 | <br> |

#### Auto Tare

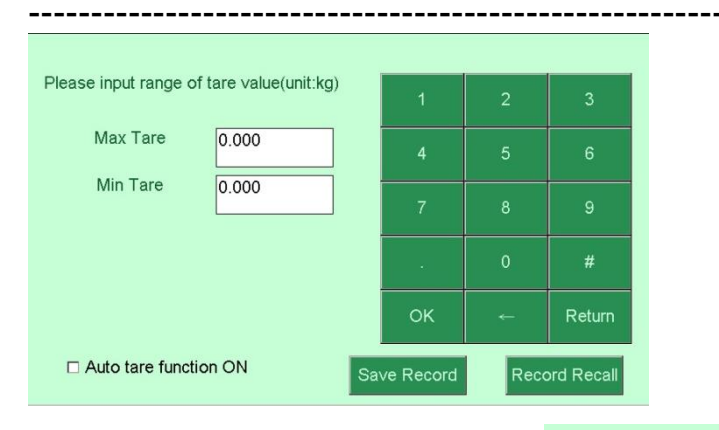

Activate or Disable this function: Auto tare function ON

```
Auto Tare and QYT CK have the same function in Save Record and Record Recall.
```

#### **Serial Set:**

| Please input serial nu | mber(Max:99999)                | 1        |     | 3      |  |  |  |
|------------------------|--------------------------------|----------|-----|--------|--|--|--|
| Cur SN                 | 0                              | 4        |     | 6      |  |  |  |
| Max SN                 | 0                              | 7        |     | 9      |  |  |  |
| Stable ACC             | •                              |          | #   |        |  |  |  |
| O Count OK ACC         | <ul> <li>Manual ACC</li> </ul> | OK       |     | Doturo |  |  |  |
| Weighing SN            | Counting SN                    | UK       | -   | Return |  |  |  |
| Serial number f        | unction ON                     | Count De | own |        |  |  |  |

Note: Count down is available.

**Stable ACC:** The serial number plus 1 (+1) or minus 1 (-1) when the stable sign appear.

**Weight OK ACC:** Serial number plus 1 (+1) or minus 1 (-1) when the weight is in between HI –LO checking limits.

**Count OK ACC:** Serial number plus 1 (+1) or minus 1 (-1) when the weight is in between HI –LO checking limits.

Manual ACC: Serial number plus 1 (+1) or minus 1 (-1) when press SN ACC.

**Weighing SN:** Activate Serial number function under weighing mode. **Counting SN:** Activate Serial number function under counting mode.

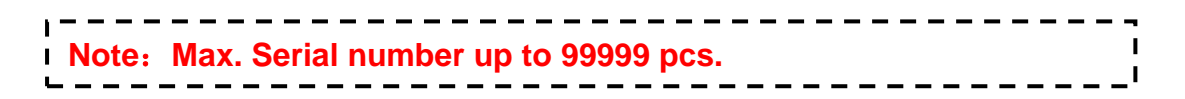

#### UnitsSet

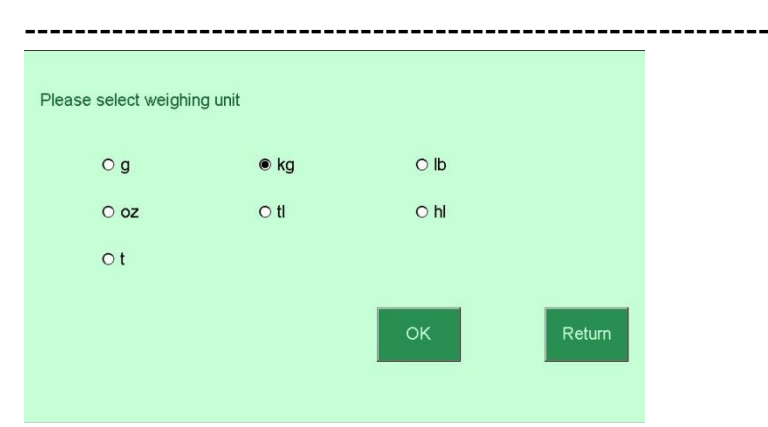

Option: g, kg, lb, oz, tl, hl, t

#### Acc Set

| Please set accumulat | ion param(Max:2000) |    |        |
|----------------------|---------------------|----|--------|
| Max ACC              | 0                   |    |        |
|                      |                     |    | 9      |
| O Stable ACC         | O Weight OK ACC     |    |        |
| O Count OK ACC       | Manual ACC          | ок | Return |
|                      |                     |    |        |

#### Four user-friendly ACC method as following:

Stable ACC: Accumulate when weight is stable.

Weight OK ACC: Accumulate when the weight is within the HI,LO range (OK range).

**Count OK ACC:** Accumulate when the count is within the HI LO range( OK range ).

Manual: Accumulate manually by pressing.

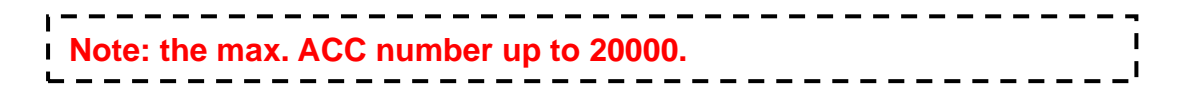

#### CommPort

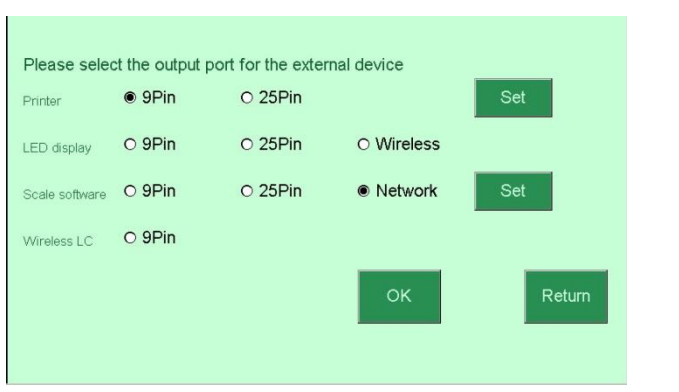

-----

#### **Optional external devices:**

Printer: Choose the RS-232 port needed.

Press **Set** to choose the printer and the printing mode.

The printer: GODEX、ZEBRA、BP545D、SH-24 The printing mode: Manual, Stable, Print after OK

| Please select the print                                                                                                    | er:      |                  |
|----------------------------------------------------------------------------------------------------|----------|------------------|
| GODEX     GODEX     GODEX | O ZEBRA  |                  |
| O BP545D                                                                                                    | O SH-24  |                  |
|                                                                                                    |          |                  |
| Manual                                                                                                    | O Stable | O Print after OK |
|                                                                                                    |          |                  |
|                                                                                                    |          |                  |

#### LED display: Optional display

#### Scale software:

Press Set to choose its sending mode: Manual send, Stable, Continuous

\_\_\_\_\_

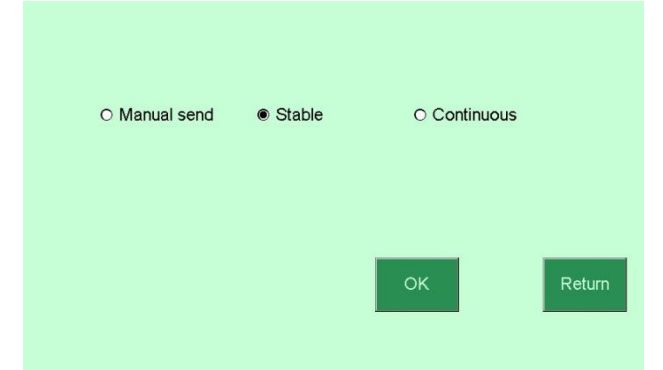

Wireless LC: JOW wireless module optional.

#### SW Setting

 Please set the number of Single Weight
 1
 2
 3

 50
 4
 5
 6

 7
 8
 9

 .
 0
 #

 OK
 ←
 Return

The max single weight number up to 50 pcs.

#### Advanced Param

Press SETUP → Set Weight → Advanced Param:

| Accuracy         | Zero Range        | FilterSet  |
|------------------|-------------------|------------|
| Stable level     | Minus value print | ACC ToZero |
| Weight recording | Trans. speed      | AD Gain    |
| JOW Param        | Units             | return     |

## Accuracy

| Please input capao | city and accuracy | 1  | 2 | 3      |
|--------------------|-------------------|----|---|--------|
| Accuracy           | 7500              | 4  | 5 | 6      |
| Max CAP            | 15                | 7  | 8 | 9      |
| Scale1             | O Scale2          | -  | 0 | #      |
| Og ⊛kg             | Olb Ooz           | ок |   | Return |
| ⊖ tl ⊖ hl          | Ot                |    |   |        |

Scale Accuracy and Max. Capacity setting, and the unit switch.

## Zero Range

| Choose the Zero Rar | nge rank |      |        |
|---------------------|----------|------|--------|
| O D0                | O D1     | • D2 |        |
| O D3                | O D4     | O D5 |        |
|                     |          |      |        |
|                     |          | ок   | Return |
|                     |          |      |        |
|                     |          |      |        |

Choose the zero range rank: D0  $_{\rm N}$  D1  $_{\rm N}$  D2  $_{\rm N}$  D3  $_{\rm N}$  D5 according to the actual using surrounding.

| D0:  | Zer | o point indication appears whe | n variation is ±0e           |
|------|-----|--------------------------------|------------------------------|
| D1-D | 5:  | Zero point indication appears  | when variation is ±1e, 2e±5e |

#### FilterSet

| 0 L1 | ● L2         |                              |      |
|------|--------------|------------------------------|------|
| 0 L4 | 0 L5         |                              |      |
|      |              |                              |      |
|      | ок           | Return                       |      |
|      | 0 L1<br>0 L4 | 0 L1 @ L2<br>0 L4 0 L5<br>OK | O L1 |

Set filter level. The higher setting and the better shockproof.

Choose the filter rank as L0, L1, L2, L3, L4, L5 to improve the unstable condition..

- L1: the good working condition with best performance.
- **L2:** the relatively stable working condition.
- L3: the common working condition
- L4: the unstable working condition with the slower reaction.
- L5: the vibrative working condition.

#### Stable level

| Please select the stable | level  |        |        |
|--------------------------|--------|--------|--------|
| O Rapid                  | Middle | O Slow |        |
|                          |        |        |        |
|                          |        |        |        |
|                          |        | ок     | Return |
|                          |        | _      | _      |

Select the stable level as Rapid, Middle, and Slow to set the condition for appearance of stable indication.

#### Minus value print

| Enable minus value print |       |    |        |
|--------------------------|-------|----|--------|
| ● No                     | O Yes |    |        |
|                          |       |    |        |
|                          |       | ОК | Return |
|                          |       |    |        |

Set whether enable minus value print

To enable or disable minus value print.

## ACC ToZero

| Please select whether | acc after tozero |    |        |  |
|-----------------------|------------------|----|--------|--|
| Yes                   | O No             |    |        |  |
|                       |                  |    |        |  |
|                       |                  |    |        |  |
|                       |                  | ок | Return |  |
|                       |                  |    |        |  |

Set whether to accumulate after the display goes back to zero.

- Yes : Accumulate after return to zero
- No : Accumulate without returning to zero

#### Weight recording

| Please choose weight | recording or not |    |        |  |
|----------------------|------------------|----|--------|--|
| No                   | O Yes            |    |        |  |
|                      |                  |    |        |  |
|                      |                  |    |        |  |
|                      |                  | ок | Return |  |
|                      |                  |    |        |  |

**No** : Turn off and turn on the scale, the scale won't show the last weighing data.

**Yes** : Turn off and turn on the scale, the scale will show the last weighing data.

#### Trans. speed

| Please choose transmission | n speed  |        |        |  |
|----------------------------|----------|--------|--------|--|
| Rapid                      | O Middle | O Slow |        |  |
|                            |          |        |        |  |
|                            |          |        |        |  |
|                            |          |        |        |  |
|                            |          | ок     | Return |  |
|                            |          |        |        |  |
|                            |          |        |        |  |

Choose the data transmission speed of scale, when worked with weighing management software.

#### AD Gain

| Please choose AD Gain |        |    |        |  |
|-----------------------|--------|----|--------|--|
| Rapid                 | O Slow |    |        |  |
|                       |        |    |        |  |
|                       |        |    |        |  |
|                       |        | ок | Return |  |
|                       |        |    |        |  |
| <b></b>               |        |    |        |  |

**Rapid** : Suitable to low resolution scale

**Slow** : Suitable to high resolution scale

#### **JOW Param**

| Please choose J | OW Mode  |            |        |        |
|-----------------|----------|------------|--------|--------|
| ● NO            | O Little | O A Little | ⊖ Very |        |
| Please choose J | OW Spare |            |        |        |
| ● 30            | O 50     | O 100      | O 150  |        |
|                 |          | ок         |        | Return |

choose power saving mode and communication distance(JOW Spare), and press **OK** to save parameter.

#### Units

| Please | e select weighing unit |      |      |        |
|--------|------------------------|------|------|--------|
|        | Og                     | ● kg | O lb |        |
|        | O oz                   | ⊖ ti | O hl |        |
|        | Ot                     |      |      |        |
|        |                        |      | ОК   | Return |

choose the unit needed, and press **OK** to save parameter.

# **Chapter 5: Network Setting**

## Network

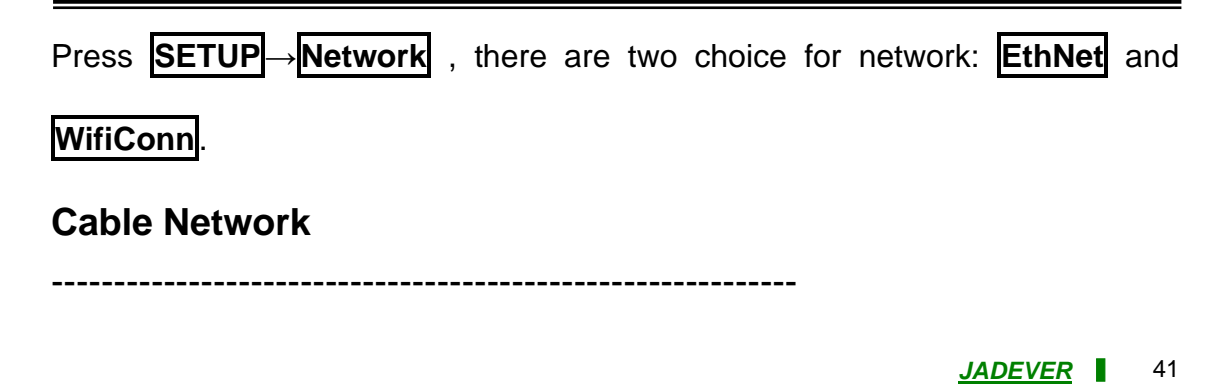

1. Press **EthNet** to set the network connection:

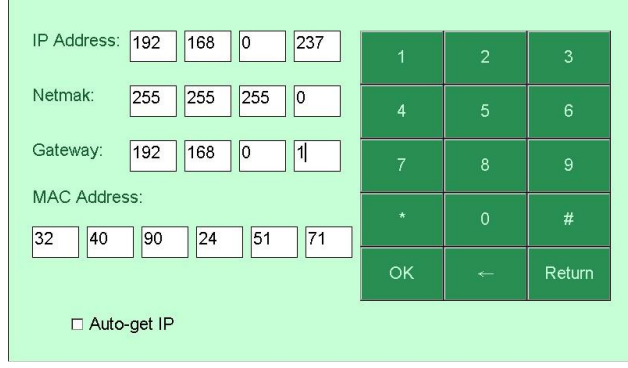

2. Enter the **IP Address, Netmak, Gateway** and **MAC Address** directly or Activate the function of **Auto-get IP** to connect network.

| 11 |     |     |              |          | - | -  | -    | -  | - | -  | -  | - | -  | -        | -          | -   | -   | -  | -          | -  | _ | _ | -    |      |   |   | _ | - | - | <br>  |   | • |
|----|-----|-----|--------------|----------|---|----|------|----|---|----|----|---|----|----------|------------|-----|-----|----|------------|----|---|---|------|------|---|---|---|---|---|-------|---|---|
| 2  | NL. | **  | N / /        | 0        | ۸ | de | 1    | ~~ | ~ |    | •  | d | ~~ | .ie      | <b>n</b> - |     | ~~~ | -+ | <b>~</b> r | 2  |   |   |      |      |   |   |   |   |   |       |   | L |
| ١. | INC | Jte | IVI <i>F</i> | <b>I</b> | А | uc | ii e | 25 | S | us | se | u | ec | <b>)</b> | 112        | u : | 5y  | St | eı         | п. |   |   |      |      |   |   |   |   |   |       |   |   |
| L  | _   |     | <br>         |          |   |    |      |    |   |    |    |   |    |          |            |     |     |    |            |    |   |   | <br> | <br> | _ | _ |   |   |   | <br>_ | _ | 1 |

3. Press **OK** to save setting and connect the network.

#### Wifi Connection

-----

**1.** Press **WifiConn** to set the wifi connection:

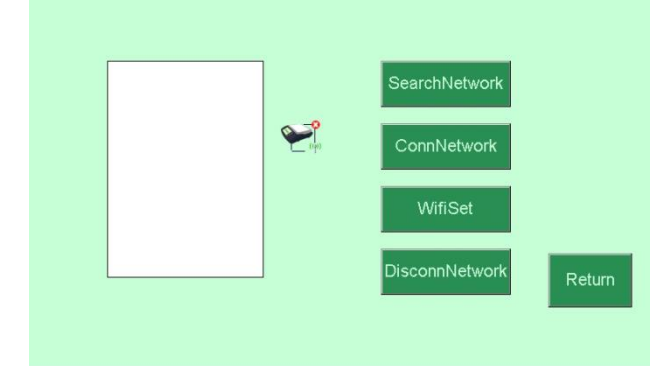

2. Then insert the WLAN card and press **SearchNetwork** after identification:

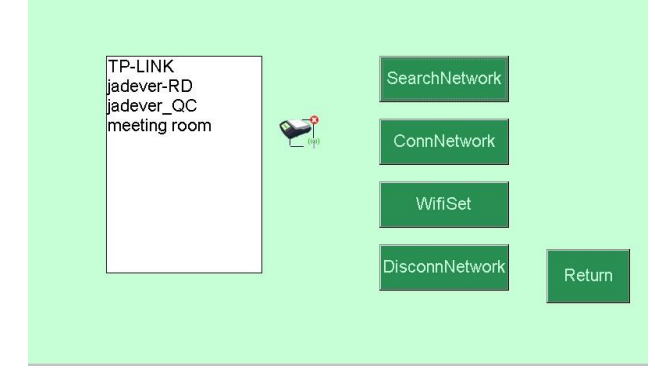

3. Choose the wifi resource you need and press CoonNetwork to set the wifi info, and press OK to connect the wifi network:

|                                                        | SSID: jadever-RD                                        |
|--------------------------------------------------------|---------------------------------------------------------|
| jadever_RD SearchNetwork<br>jadever_CC<br>meeting room | Encryption: Disable  ID AUTH: OPEN Net Key: KeyIndex: 1 |
| Connivetwork VifiSet                                   | □ Auto Key<br>IEEE 802.1X ID AUTH                       |
| DisconnNetwork                                         | C Enable EPA ID AUTH EPA Type: TLS OK Return            |
| $\downarrow$                                           |                                                         |
| Wifi Connecting                                        |                                                         |

5. The screen will show the following screen after connecting the network successfully:

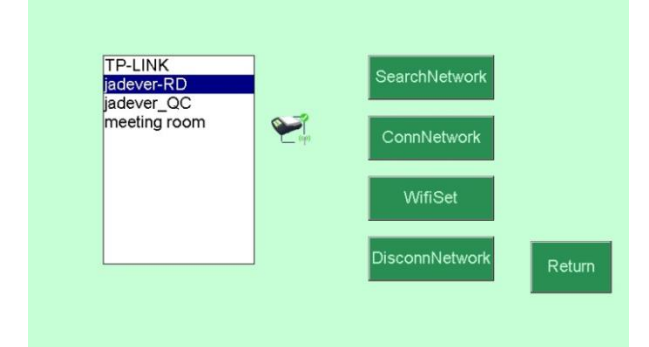

6. Press WifiSet to enter the IP, Netmak and Gatewayor activiate Auto-get IP to connect the wifi network as following:

| IP Address: | 0 0      | 00 | 1  | 2 | 3      |
|-------------|----------|----|----|---|--------|
| Netmak:     | 0 0      | 00 | 4  | 5 | 6      |
| Gateway:    | 0 0      | 00 | 7  | 8 | 9      |
|             |          |    |    | 0 | #      |
|             |          |    | ок | Ļ | Return |
| Auto        | o-get IP |    |    |   |        |
|             |          |    |    |   |        |

7. Press **DisconnNetwork** to disconnect the network anytime needed.

# **Chapter 6: System Setting**

**System Setting** 

| Pro | ess <b>SET</b> l            | JP→System            | Set :                |  |
|-----|-----------------------------|----------------------|----------------------|--|
|     | Auto-of<br>Theme<br>AutoSie | ff Sound<br>Language | ManualUpdate<br>Time |  |
| Aı  | uto-off                     |                      | return               |  |
|     | Please set auto             | off time             |                      |  |
|     |                             | • 5 minutes          | O 15 minutes         |  |
|     |                             | O 30 minutes         | O 1 hour             |  |
|     |                             | Enable auto power-of | f function           |  |
|     |                             |                      | OK Return            |  |

Sets the period of inactivity (the weight is less than 9d of gross weight) before the scale automatically turns off.

#### Sound

| Please set the volume |    |              |
|-----------------------|----|--------------|
| Volume:               |    | <u>)</u><br> |
| □ Weighing speaker    |    |              |
| Button sound          |    |              |
| Enable Tips           | ок | Return       |
|                       |    |              |

The scale has been installed button sound, weighing speaker and enable tips. Please connect to audio device, if you wish to use this function.

#### **Manual Update**

\_\_\_\_\_

Use the U disk to copy the new program, and then insert the U disk to the USB port. The system can be updated by simply pressing Manual Update button. Note:

◎ If the system cannot identify the U-disk, please restart the scale and use another U-disk.

<sup>O</sup>U-disk cannot be used together with Wifi network card.

\_\_\_\_\_

| ī      | Note: It is prohibit changing the file name of JDI, after copy to the U | ' I<br>  I |
|--------|-------------------------------------------------------------------------|------------|
| i<br>L | disk and should save this file to the root directory.                   |            |

#### Theme

| Please select a | theme   |             |        |
|-----------------|---------|-------------|--------|
|                 | Oefault | O BlueTheme |        |
|                 |         |             |        |
|                 |         | ок          | Return |
|                 |         | _           |        |

Press to select your favor theme: blue style for default.

| I<br>I   | Note: | The | system | will | restart | automatically | after | choose | а | new | <br> |
|----------|-------|-----|--------|------|---------|---------------|-------|--------|---|-----|------|
| i        | theme |     |        |      |         |               |       |        |   |     |      |
| <u> </u> |       |     |        |      |         |               |       |        |   | ,   | _'   |

#### Language

| Please select | a language |           |        |
|---------------|------------|-----------|--------|
|               | English    | 0简体中文     |        |
|               | O 繁體中文     | O Español |        |
|               |            |           |        |
|               |            | ок        | Return |
|               |            |           |        |

Simplified Chinese/Traditional Chinese/English/Spanish

| I.       | Note : | The | system | will | restart | automatically | after | choose | а | new | i   |
|----------|--------|-----|--------|------|---------|---------------|-------|--------|---|-----|-----|
| <u>_</u> |        |     |        |      |         |               |       |        |   |     | . д |

#### Time

| Please set the time | 1  | 2 | 3      |
|---------------------|----|---|--------|
| Year: 2013 Hour: 21 |    | 5 | 6      |
| Mon: 1 Min: 57      | 7  | 8 | 9      |
| Day: 24 Sec: 37     | *  | 0 | #      |
|                     | ок |   | Return |
|                     |    |   |        |

Set the time of system according to the local time.

## AutoSleep

| Please set auto sleep time |            |        |  |
|----------------------------|------------|--------|--|
| ● 10Sec                    | O 30Sec    |        |  |
| O 1Min                     | O 5Min     |        |  |
| Enable auto sleep          | p function |        |  |
|                            | ок         | Return |  |
|                            |            |        |  |

Set the period of inactivity before the scale automatically turns to standby mode. Note: The way to wake up the scale © Press key Sleep/Wake © Click the screen

#### Setting password

| User:        |       | <br> |
|--------------|-------|------|
| Password:    |       |      |
| Confirm:     |       |      |
| O Admin O €  | Setup |      |
| General      |       |      |
| Enable Login |       |      |
| Add De       | Back  |      |

-----

Set a password.

# Chapter 7: Printing Label Setting

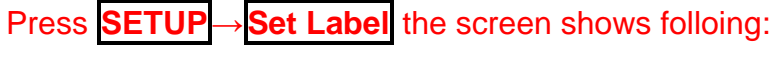

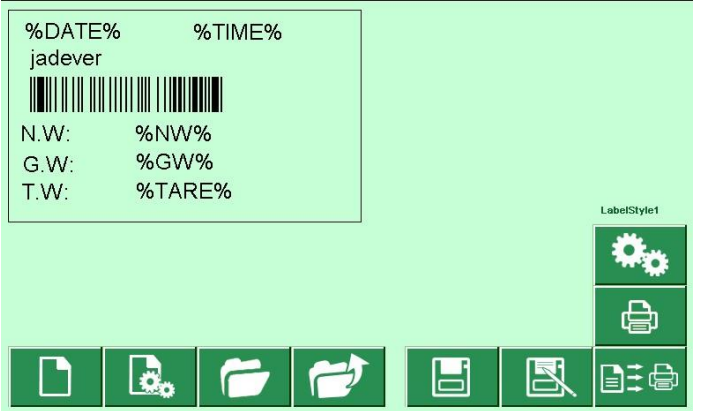

#### **New Label**

\_\_\_\_\_

1. Press to create a new label and enter the size needed and press OK to save the setting:

|          |    | 2 | 3      |
|----------|----|---|--------|
| X: 50 mm | 4  | 5 | 6      |
| Y: 30 mm | 7  |   | 9      |
|          | *  | 0 | #      |
|          | ок | ÷ | Return |
|          |    |   |        |

2. Enter the style name(label name) and press Enter to save the name of label and go to the label edit:

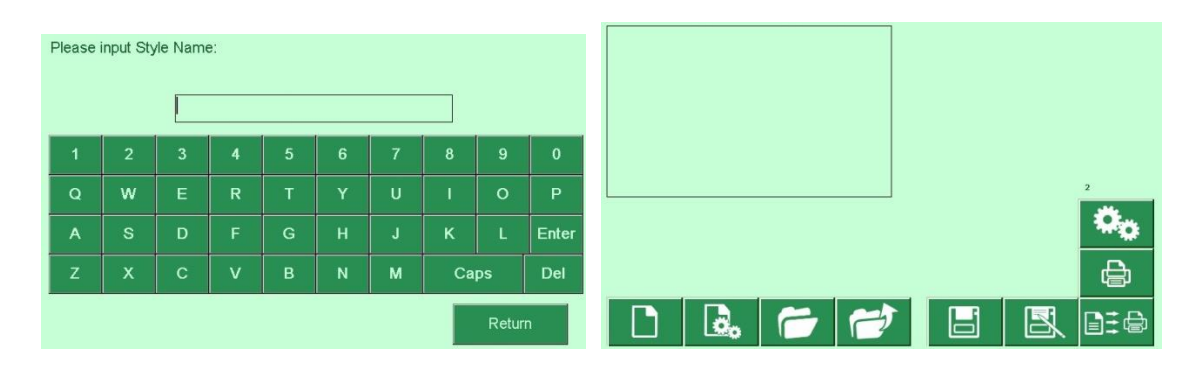

#### Edit

Press to go to the edit screen directly, but you also have to enter the label size firstly as following:

\_\_\_\_\_

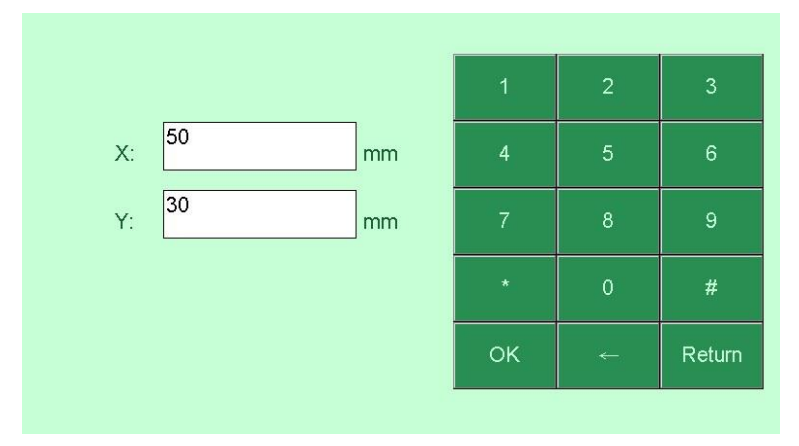

Then press OK to enter the edit screen:

|   |            | Tab 1T |
|---|------------|--------|
|   |            | Т      |
| T | IIIII 📝 C1 | rl 🖍 上 |

| ICON    | MEANING                                                          | ICON            | MEANING                           |
|---------|------------------------------------------------------------------|-----------------|-----------------------------------|
| Т       | Text                                                             | Øø              | Printing setting                  |
|         | Barcode                                                          |                 | Direct Print                      |
| ≍       | Delete                                                           |                 | Input designed label into printer |
| T       | Top Align                                                        |                 | Left Align                        |
|         | Lock                                                             |                 | Unlock                            |
|         | Left forward and right forward                                   |                 | Up forward and<br>down forward    |
|         | Open the file                                                    | R.              | Save as another file              |
|         | Enter                                                            |                 | Exit                              |
|         | Input designed label into scale                                  | €<br>Set<br>Set | Output label                      |
| Ctrl    | Hold the selected item, and<br>add other items being<br>selected |                 | Undo current operation            |
| 2.      | Edit                                                             |                 | New Label                         |
| Tab .IT | Text adjustment                                                  | Tab 门           | Label adjustment                  |

- 1. Settable bar code with 6 printing style and 13 parameter optional.
- 2. The date and time on the label is based on the scale time setting.
- 3. Readable bar code printing: yes or no optional

- 4. Bar code: CODE39, CODE93, CODE128, UPCA, UPCE, EAN8, EAN13
- 5. When use SH24 printer, no need to set the label.
- 6. Press one parameter as the reference point. Then press the button of Top

Align Left Align . Press another desired parameter to align. Press Top Align or Left Align again to complete.

- Click any desired place before adding the parameter, the parameter will appear exactly in the same place. Otherwise, it will appear in the default top place.
- 8. Lock means that all the parameters cannot be moved.
- 9. Printing setting:
  - ① Printing method: Direct Print and Input designed label into printer.
  - 2 Printing copies: settable
  - ③ Printing direction: forward and reverse.
  - ④ Printer mode: GODEX, ZEBRA, BP545D or SH-24

Note: Please use the way of inputting designed label into printer, if there is lots of parameter to fasten printing. Please use the way of direct printing, if choose ZEBRA printer.

**10.** Add Text: Press and enter "%: % length" (the unit of length is mm) or the default length is 10mm.

**11.** Label lookup: Press **11.** Label lookup: Press **11.** Label lookup

#### Input designed label into printer

\_\_\_\_\_

1. Choose the needed label, and connect to printer.

2. Press to input designed label into printer.

3. Enter the weighing or counting mode, put the item on the weighing pan and

press Print.

# **Chapter 8: Advanced Applications**

\_\_\_\_\_

# Expanding Usage

## Material system

| UserNa<br>Passwo | ime: 1<br>ord: * | 23456 |   | Ser | ver IP: | 192 | 168 | 0  | 165   |
|------------------|------------------|-------|---|-----|---------|-----|-----|----|-------|
| 1                | 2                | 3     | 4 | 5   | 6       | 7   | 8   | 9  | 0     |
| Q                | w                | Е     | R | Т   | Y       | U   | I   | 0  | Р     |
| A                | s                | D     | F | G   | н       | J   | к   | L  | Enter |
| Z                | х                | с     | v | В   | N       | м   | Ca  | ps | Del   |
| Return           |                  |       |   |     |         |     |     |    |       |

- Install the Inventory Management software on PC, and run the program. Default Account: 123456, Password: 123456 Press Tools →Start JDI→Start server→the server starts successfully.
- **2.** System Setting(See Management Stock Service Manual).
- 3. Network connection (See chapter 5)

**4.** Press **STOCK** in the JDI main screen, and enter the UserName(123456) , Password(123456), and Server IP. Press **ENTER** to connect.

5. There is message to show the set up status.

#### System Initialization

-----

If there is system failure after update, please initial the parameter.

Press and hold key ZERO while powering on the scale. Do not release it unless there is a beep sound which means the initialization is finished.

Note: All the setting parameters including accuracy, capacity and calibration are cleared after initialization.

#### Touch screen adjustment

| Scale1                      |              |
|-----------------------------|--------------|
|                             | WEIGHT       |
| <b>JADEVER</b> <sup>®</sup> | COUNT        |
|                             | SETUP        |
|                             | <b>STOCK</b> |
| 22:03:19                    |              |

1. Under the main screen, press and hold Sleep/Wake key while pressing down ZERO key to start screen calibration. During the procedure, press Sleep/Wake key to wake up the device if it enters the standby mode.

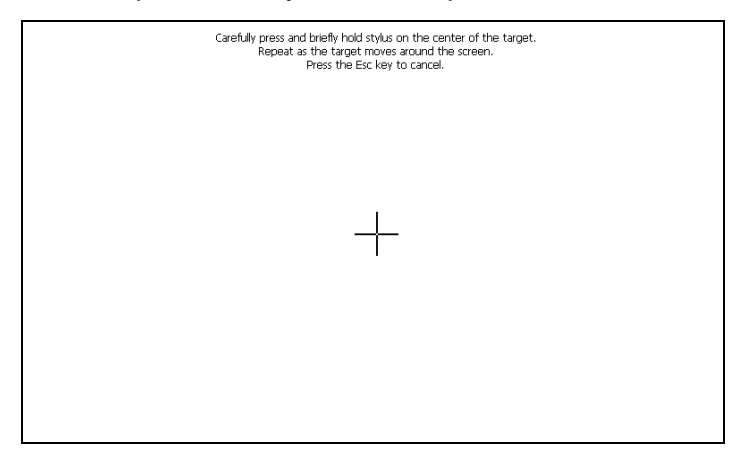

2. The +

icon will disapear once the screen calibration is finished:

| New calibration settings have been measured.<br>Press the Enter key to accept the new settings.<br>Press the Esc key to keep the old settings. |
|----------------------------------------------------------------------------------------------------|
|                                                                                                    |
|                                                                                                    |
|                                                                                                    |
|                                                                                                    |
|                                                                                                    |
|                                                                                                    |
|                                                                                                    |

3. Then press the touch screen to return the main screen.

## Error message and troubleshooting

| Error               | Description                                   | Solution                                                                       |
|---------------------|-----------------------------------------------|--------------------------------------------------------------------------------|
|                     | Description                                   | Solution                                                                       |
| Please<br>calibrate | Scale capacity and calibration needed.        | Set the capacity of scale and calibrate it.                                    |
| Overspill…<br>…     | Can't enter the weighing or counting mode.    | <ol> <li>1.Recalibrate</li> <li>2.Ensure to empty the weighing pan.</li> </ol> |
| Error               | Serial number or accumulation function error. | Check if the current SN is larger than the Max. number.                        |